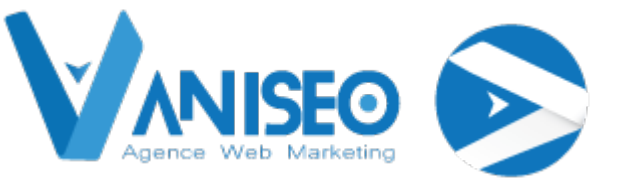

# *NOTICE UTILISATION HCP 2020:* BAKERY PAGE BUILDER Anciennement Visual Composer

# Table des matières

| II. Ajouter un article               | 2  |
|--------------------------------------|----|
| III. Utilisation dakery Page Builder |    |
| III.1. Rubrique « Contenu »          | 4  |
| III.2. Rubrique « Social »           |    |
| III.2.a. Facebook Like               |    |
| III.2.b. Bouton Tweetmeme            |    |
| III.2.c. Bouton Google+              | 27 |
| III.2.d. Pinterest                   | 27 |
| III.3. Rubrique « Structure »        |    |
| III.3. Barres latérales widgetizées  |    |

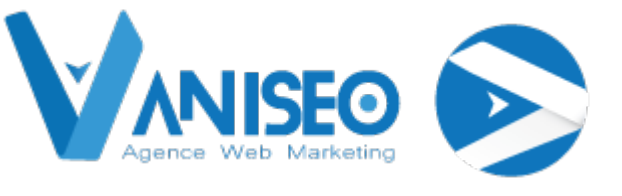

# II. Ajouter un article

Après avoir cliqué sur le bouton « Ajouter » dans le menu « Articles » la fenêtre suivante apparait, veuillez cliquer sur le bouton « Editeur backoffice » (cadre rouge) pour accéder à l'outil « Bakery Page Builder ».

| WordPress 3                                          | 8.9 est disponible          | e ! <u>Pensez</u> | à faire la | mise à jour.                |          |
|------------------------------------------------------|-----------------------------|-------------------|------------|-----------------------------|----------|
| Nodifier                                             | 'article 🗛                  | outer             |            |                             |          |
|                                                      |                             |                   |            |                             |          |
| ovomplo                                              | Visual com                  |                   |            |                             |          |
| exemple                                              |                             |                   |            |                             |          |
| exemple                                              | visual com                  | poser             |            | nposer-2.html               | Modifier |
| Éditeur de l'adr                                     | ninistration                | Gutenberg E       | iditor     | <mark>nposer-2</mark> .html | Modifier |
| Editeur de l'adr                                     | ninistration Éditeur visuel | Gutenberg E       | iditor     | <mark>nposer-2</mark> .html | Modifier |
| Éditeur de l'adr     Garage Ajouter un 1     B I ABE | ninistration Éditeur visuel | Gutenberg E       | iditor     | nposer-2.html               | Modifier |

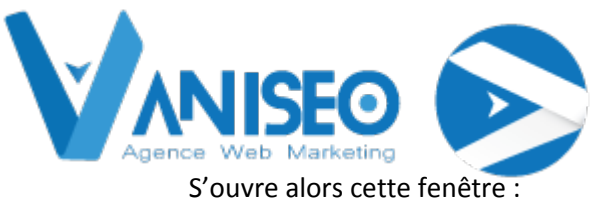

| Exemple Bakery Page Builder                                         |   |   |
|---------------------------------------------------------------------|---|---|
| Mode classique Éditeur visuel Gutenberg Editor                      |   |   |
| Éditeur de page                                                     |   |   |
| 字 + 🖬 🤊                                                             | 1 | ٥ |
|                                                                     |   |   |
| YOU HAVE BLANK PAGE<br>START ADDING CONTENT OR TEMPLATES            | _ |   |
| + Ajouter Un Élément 📮 Ajouter Un Bloc De Texte 🗊 Ajouter Un Modèle |   |   |
|                                                                     |   |   |

Vous pouvez alors appliquer un Modèle d'article (bouton « Modèles ») ou bien créer un article personnalisé grâce à l'outil « Visual composer », pour cela veuillez cliquer sur le bouton « Ajouter un élément » (cadre rouge).

# III. Utilisation de Bakery Page Builder

Avant toute chose, voici comment visualiser en temps réel votre article sans pour autant le publier :

Dans la page principale de votre article, en haut à gauche se trouve l'onglet suivant :

#### Cliquez sur « Aperçu »

| Publier                          | A               |
|----------------------------------|-----------------|
| Enregistrer brouillon            | Aperçu          |
| État : Brouillon Modifi          | ier             |
| Visibilité : Public Modil        | fier            |
| 🔟 Publier tout de suite <u>N</u> | <u>Aodifier</u> |
| SEO : 🔴 <u>Vérifier</u>          |                 |
| Déplacer dans la Corbeille       | Publier         |

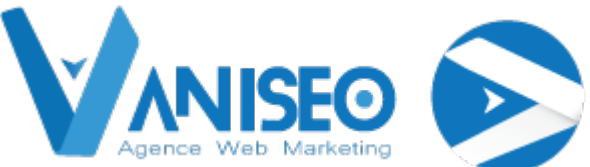

Après avoir cliqué sur le bouton « Ajouter un élément », l'onglet suivant apparait sur lequel sont affichés tous les modules à votre disposition. Le cadre rouge repère les catégories de modules, veuillez cliquer sur « Contenu » (cadre vert).

| intrer tout Contenu Soc                                           | ial Structure Nouveaux élén                                                | ents. Widgets WordPress                                       |                                                                                    |                                                              |                                                                       |                                                                                      | A chercher par nom d                                                                   |
|-------------------------------------------------------------------|----------------------------------------------------------------------------|---------------------------------------------------------------|------------------------------------------------------------------------------------|--------------------------------------------------------------|-----------------------------------------------------------------------|--------------------------------------------------------------------------------------|----------------------------------------------------------------------------------------|
| Rangée     Placez les éléments de     contenu dans la     colonne | Tr Bloc de texte<br>Un bloc de texte avec<br>l'éditeur visuel              | Séparateur<br>Ugne de séparation<br>horizontale               | -T- Séparateur avec<br>texte<br>Digne de séparation<br>horizontale avec en<br>stea | Boite de message<br>Boite de notification                    | Facebook Like<br>Bouton Facebook Like                                 | Bouton<br>Tweetmeme<br>Bouton partager sur<br>Twitter                                | Bouton Google+<br>Recommander sur<br>Google                                            |
| PInterest<br>Bouton Pinterest                                     | FAQ<br>+ Dement rétractable<br>pour le bloc Q&A<br>(questions et réponses) | Image seule<br>Image simple avec<br>animation CSS             | Galerie d'image<br>Galerie d'images<br>responsive                                  | Carrousel d'images<br>Cerrousel enimé avec<br>Images         | Contenu par onglets                                                   | Section de visite<br>guidée<br>Section de tour par<br>origiets                       | Accordéon<br>Accordéon jQuery UI                                                       |
| Grille d'articles<br>Artibles en vue grille                       | Carrousel<br>Carrousel entitie evec.<br>anicles                            | Slider d'articles<br>Sider avec articles<br>WordPress         | Barres latérales<br>widgetizées<br>Piacer une sidebat<br>widgetizée                | ok Bouton design                                             | ok Bouton 2<br>Bouton design                                          | Bouton d'appel à<br>action<br>Captez l'asterition des<br>visiteur avec un Blot       | Bouton d'appel à<br>action 2<br>Captes l'attention des<br>visiteur aves un bloc<br>CTA |
| Player vidéo<br>Embarquez votre<br>lecteur Yousube ou<br>Vimeo    | Google Maps<br>Bloc de plan                                                | HTML brut<br>Sortie de code HTML<br>primaire sur votre page   | Javascript brut<br>Sortie de code<br>javascript primeire sur<br>votre page         | Widget Flickr<br>Flux d'Images depuis<br>votre compte Flicer | Barre de progression<br>Barre de progression<br>animée                | Pie chart<br>Cemembert (graphique<br>statistique) animé                              | Contact Form 7<br>Placer un contact Form<br>7                                          |
| WP Search<br>Un formulaire de<br>recherche pour vorre<br>site     | Connexion/deconnexion<br>administration, flux es<br>liens WordPress        | WP Recent<br>Comments<br>Les commentaires les<br>plus récents | WP Calendar<br>Un calendrier de vos<br>articles                                    | WP Pages<br>Vos pages de site                                | WP Tag Cloud<br>Vos mots des les plus<br>utilisés en nuage de<br>tags | WP Custom Menu<br>Unlises se widget pour<br>ajouter un de vos<br>menus personnalisés | WP Text<br>Texte arbitraire pour<br>HTML                                               |

# III.1. Rubrique « Contenu »

Après avoir cliqué sur « Contenu » depuis l'onglet ci-dessus, l'onglet ci-dessous apparait, il rassemble tous les modules de contenu. Nous allons voir comment les utiliser.

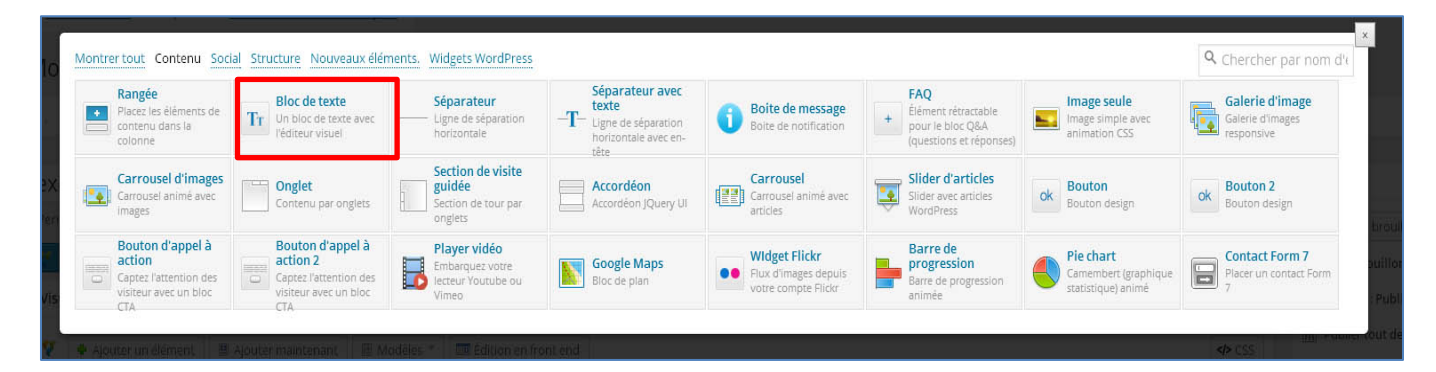

### III.1.a. Bloc de texte

En cliquant sur « Bloc de texte », l'onglet suivant s'ouvre :

Vous pouvez alors ajouter du texte et une animation.

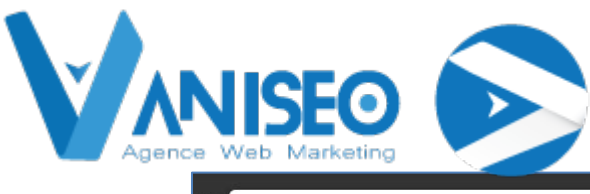

| iur<br>I | Éditer Bloc de texte                                                                                                    |    | × O. |
|----------|----------------------------------------------------------------------------------------------------|----|------|
|          | Je suis un bloc de texte, cliquez sur le bouton \"éditer\" pour me modifier. Lorem ipsum dolor sit amet,<br>consectetur adipiscing elit. Ut elit tellus, luctus nec ullamcorper mattis, pulvinar dapibus leo. |    | -    |
|          |                                                                                                    |    |      |
|          |                                                                                                    |    |      |
|          |                                                                                                    |    |      |
|          | Chemin: p                                                                                                    | 1. |      |
|          | Animation CSS                                                                                                    |    |      |
|          | Non                                                                                                    | •  | -    |
|          | Sauver                                                                                                    |    |      |

Veuillez cliquer sur le bouton « Sauver » lorsque que vous avez terminé.

Votre article s'actualise de la manière suivante :

| emple Visual composer                                                                                                    |                  |
|----------------------------------------------------------------------------------------------------|------------------|
| malien : http://www.agenceb4b.fr/ <mark>exemple-visual-composer-2.</mark> html Modifier                                                                                                    |                  |
| Éditeur front office Éditeur classique                                                                                                    |                  |
| sual composer                                                                                                    |                  |
| 🔶 Ajouter un élément 🛛 🗟 Ajouter maintenant 🖉 🗟 Modèles 🎽 🖼 Édition en front end                                                                                                    | <b>4&gt;</b> C55 |
| */                                                                                                    | / 10 3           |
| e suis un bloc de texte. cliquez sur le bouton "*éditer" pour me modifier. Lorem ipsum dolor sit amet, consectetur adipiscing elit. Ut elit tellus, luctus nec ullamcorper mattis, pulvinar dapibus leo. |                  |
| ÷                                                                                                    |                  |
|                                                                                                    |                  |
|                                                                                                    |                  |
|                                                                                                    |                  |
|                                                                                                    |                  |

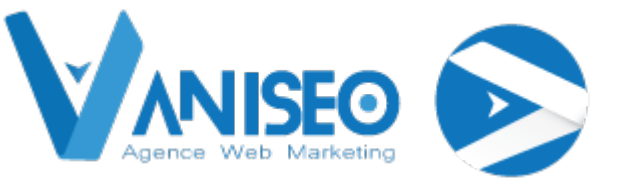

## III.1.b. Séparateur

| Rangée<br>Placez les éléments de<br>contenu dans la<br>colorine               | Tr Bloc de texte<br>Un bloc de texte avec<br>l'éditeur visuel                   |                                                                | -T- Séparateur avec<br>texte<br>Ligne de séparation<br>horizontale avec en-<br>rête | <b>Boite de message</b><br>Boite de notification                 | +<br>Élément rétractable<br>pour le bloc Q&A<br>(questions et réponses) | Image seule<br>Image simple avec<br>animation CSS       | Galerie d'image<br>Galerie d'images<br>responsive |
|-------------------------------------------------------------------------------|---------------------------------------------------------------------------------|----------------------------------------------------------------|-------------------------------------------------------------------------------------|------------------------------------------------------------------|-------------------------------------------------------------------------|---------------------------------------------------------|---------------------------------------------------|
| Carrousel d'images<br>Carrousel animé avec<br>images                          | Contenu par onglets                                                             | Section de visite<br>guidée<br>Section de tour par<br>onglets  | Accordéon<br>Accordéon JQuery UI                                                    | Carrousel<br>Carrousel animé avec<br>articles                    | Slider d'articles<br>Slider avec articles<br>WordPress                  | ok Bouton<br>Bouton design                              | ok Bouton 2<br>Bouton design                      |
| Bouton d'appel à<br>action<br>Captez l'attention des<br>visiteur avec un bloc | Bouton d'appel à<br>action 2<br>Captez l'attention des<br>visiteur avec un bloc | Player vidéo<br>Embarquez votre<br>lecteur Youtube ou<br>Vimeo | Google Maps<br>Bloc de plan                                                         | ••• Widget Flickr<br>Flux d'images depuis<br>votre compte Flickr | Barre de<br>progression<br>Barre de progression<br>animée               | Pie chart<br>Camembert (graphique<br>statistique) animé | Contact Form 7 Placer un contact Form 7           |

En cliquant sur « Séparateur », un séparateur s'insère dans votre article (cadre vert) :

Pour personnaliser votre séparateur, veuillez faire glisser la souris sur le crayon jaune dans le cadre du séparateur puis cliquez dessus.

| Je suis un bloc de texte, cliquez sur le bouton \"éditer\" pour me modifier. Lorem ipsum dolor sit amet, consectetur adipiscing elit. Ut elit tellus, luctus nec ullamcorper mattis, pul | vinar dapibus leo. |
|----------------------------------------------------------------------------------------------------|--------------------|
|                                                                                                    |                    |
| <b>■ ●</b> /                                                                                                    | ×                  |
|                                                                                                    | / 0 🗱              |
| *                                                                                                    | Editer séparateur  |

Vous accédez alors à l'onglet « Editer Séparateur » dans lequel vous pouvez personnaliser votre séparateur.

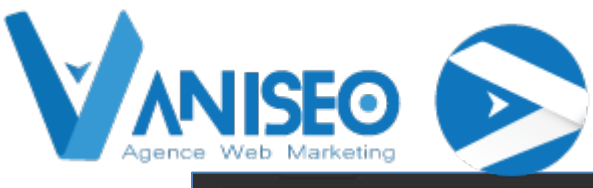

| Éditer Séparateur                                                                        | 3 |
|------------------------------------------------------------------------------------------|---|
| Couleur                                                                                  | ^ |
| Gris                                                                                     | • |
| Couleur du séparateur                                                                    |   |
| Custom Border Color<br>Sélectionner une couleur<br>Select border color for your element. |   |
| Style                                                                                    |   |
| Border                                                                                   | • |
| Style du séparateur.                                                                     |   |
| Largeur de l'élément                                                                     |   |
| 100%                                                                                     | • |
| Séparateur avec largeur en pourcentages.<br>Sauver Annuler                               |   |

Une fois votre séparateur personnalisé, veuillez cliquer sur « Sauver ». Vous venez d'ajouter un séparateur, vous pouvez faire un aperçu de votre article pour visualiser votre édité.

# III.1.c. Séparateur avec texte

| •        | Rangée<br>Placez les éléments de<br>contenu dans la<br>colonne                | Tr Bloc de texte<br>Un bloc de texte avec<br>l'éditeur visuel             | Séparateur<br>—— Ligne de séparation<br>horizontale            | -T-<br>Ligne de séparation<br>horizontale avec en- | <b>Boite de message</b><br>Boite de notification                 | FAQ<br>Élément rétractable<br>pour le bloc Q&A<br>(questions et réponses) | Image seule<br>Image simple avec<br>animation CSS       | Galerie d'image<br>Galerie d'images<br>responsive |
|----------|-------------------------------------------------------------------------------|---------------------------------------------------------------------------|----------------------------------------------------------------|----------------------------------------------------|------------------------------------------------------------------|---------------------------------------------------------------------------|---------------------------------------------------------|---------------------------------------------------|
| <b>•</b> | Carrousel d'images<br>Carrousel animé avec<br>images                          | Contenu par onglets                                                       | Section de visite<br>guidée<br>Section de tour par<br>onglets  | Accordéon<br>Accordéon jQuery UI                   | Carrousel<br>Carrousel animé avec<br>articles                    | Slider d'articles<br>Slider avec articles<br>WordPress                    | ok Bouton<br>Bouton design                              | ok Bouton 2<br>Bouton design                      |
| 123      | Bouton d'appel à<br>action<br>Captez l'attention des<br>visiteur avec un bloc | Bouton d'appel à action 2<br>Captez l'attention des visiteur avec un bloc | Player vidéo<br>Embarquez votre<br>lecteur Youtube ou<br>Vimeo | Google Maps<br>Bloc de plan                        | ••• Widget Flickr<br>Flux d'images depuis<br>votre compte Flickr | Barre de<br>progression<br>Barre de progression<br>animée                 | Pie chart<br>Camembert (graphique<br>statistique) animé | Contact Form 7 Placer un contact Form 7           |

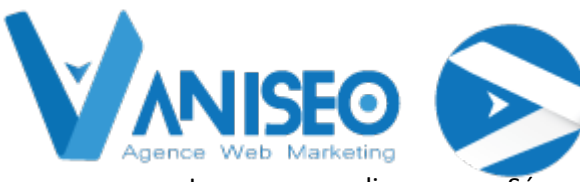

Lorsque vous cliquez sur « Séparateur avec texte » l'onglet suivant s'ouvre :

| Éditer Séparateur avec texte                                                             | ×        |
|------------------------------------------------------------------------------------------|----------|
| Titre                                                                                    | <b>^</b> |
| Titre                                                                                    |          |
| Titre du séparateur                                                                      |          |
| Position du titre                                                                        |          |
| Aligner au centre                                                                        |          |
| Sélectionnez l'emplacement du titre                                                      |          |
| Couleur                                                                                  |          |
| Gris                                                                                     |          |
| Couleur du séparateur                                                                    |          |
| Custom Border Color<br>Sélectionner une couleur<br>Select border color for your element. | Ŧ        |
| Sauver Annuler                                                                           |          |

Veuillez alors procéder comme pour un séparateur simple, vu précédemment et compléter le champ « Titre » puis cliquer sur le bouton bleu « Sauver ».

| +     |                          |
|-------|--------------------------|
| +/    | ∕ Fa ×                   |
|       |                          |
| Ŧ     |                          |
| = +/  | <ul> <li>In X</li> </ul> |
| Titre | / 6 🗱                    |
|       |                          |
|       |                          |
|       |                          |

Voici votre séparateur avec texte dans votre article (cadre vert) :

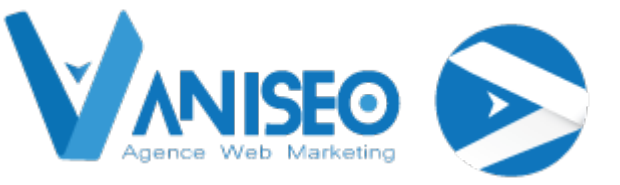

### III.1.d. Boite de message

| Rangée<br>Placez les éléments de<br>contenu dans la<br>colonne                | Bloc de texte<br>Un bloc de texte avec<br>l'éditeur visuel                      | Séparateur<br>—— Ligne de séparation<br>horizontale            | -T- Séparateur avec<br>texte<br>Ligne de séparation<br>horizontale avec en- | <b>Boite de message</b><br>Boite de notification | FAQ<br>Élément rétractable<br>pour le bloc Q&A<br>(questions et réponses) | Image seule<br>Image simple avec<br>animation CSS       | Galerie d'image<br>Galerie d'images<br>responsive |
|-------------------------------------------------------------------------------|---------------------------------------------------------------------------------|----------------------------------------------------------------|-----------------------------------------------------------------------------|--------------------------------------------------|---------------------------------------------------------------------------|---------------------------------------------------------|---------------------------------------------------|
| Carrousel d'images<br>Carrousel animé avec<br>images                          | Onglet<br>Contenu par onglets                                                   | Section de visite<br>guidée<br>Section de tour par<br>onglets  | Accordéon<br>Accordéon JQuery UI                                            | Carrousel<br>Carrousel animé avec<br>articles    | Slider d'articles<br>Slider avec articles<br>WordPress                    | ok Bouton<br>Bouton design                              | ok Bouton 2<br>Bouton design                      |
| Bouton d'appel à<br>action<br>Captez l'attention des<br>visiteur avec un bloc | Bouton d'appel à<br>action 2<br>Captez l'attention des<br>visiteur avec un bloc | Player vidéo<br>Embarquez votre<br>lecteur Youtube ou<br>Vimeo | Google Maps<br>Bloc de plan                                                 | ••••••••••••••••••••••••••••••••••••••           | Barre de<br>progression<br>Barre de progression<br>animée                 | Pie chart<br>Camembert (graphique<br>statistique) animé | Contact Form 7 Placer un contact Form 7           |

L'onglet de configuration suivant s'affiche après avoir cliqué sur « Boite de message » :

| Éditer Boite de message                                                               |    |
|---------------------------------------------------------------------------------------|----|
| Je suis une boite de message. Cliquez sur le bouton d'édition pour modifier ce texte. |    |
|                                                                                       |    |
|                                                                                       |    |
|                                                                                       |    |
|                                                                                       |    |
|                                                                                       |    |
|                                                                                       |    |
|                                                                                       |    |
|                                                                                       |    |
| Chemin: p                                                                             | 1. |
| Animation CSS                                                                         |    |
| Non                                                                                   | •  |
| Sauver                                                                                |    |

Vous pouvez configurer votre boite de message dans cet onglet (type (alerte, info...)...), puis comme précédemment, vous devez cliquer sur « Sauver ».

Voici une boite de message après avoir cliqué sur « Aperçu » :

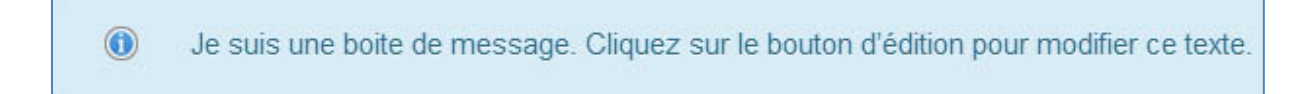

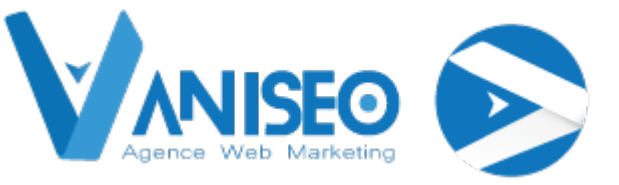

## III.1.e. Image seule

| Rangée<br>Placez les éléments de<br>contenu dans la<br>colonne                | Tr Bloc de texte<br>Un bloc de texte avec<br>l'éditeur visuel                   | Séparateur<br>—— Ligne de séparation<br>horizontale            | -T- Séparateur avec<br>texte<br>Ligne de séparation<br>horizontale avec en-<br>tête | Boite de message<br>Boite de notification     | +<br>FAQ<br>Élément rétractable<br>pour le bloc Q&A<br>(questions et répons s) | Image seule<br>Image simple avec<br>animation CSS       | Galerie d'image<br>Galerie d'images<br>responsive |
|-------------------------------------------------------------------------------|---------------------------------------------------------------------------------|----------------------------------------------------------------|-------------------------------------------------------------------------------------|-----------------------------------------------|--------------------------------------------------------------------------------|---------------------------------------------------------|---------------------------------------------------|
| Carrousel d'images<br>Carrousel animé avec<br>images                          | Contenu par onglets                                                             | Section de visite<br>guidée<br>Section de tour par<br>onglets  | Accordéon<br>Accordéon JQuery UI                                                    | Carrousel<br>Carrousel animé avec<br>articles | Slider d'articles<br>Slider avec articles<br>WordPress                         | ok Bouton design                                        | ok Bouton 2<br>Bouton design                      |
| Bouton d'appel à<br>action<br>Captez l'attention des<br>visiteur avec un bloc | Bouton d'appel à<br>action 2<br>Captez l'attention des<br>visiteur avec un bloc | Player vidéo<br>Embarquez votre<br>lecteur Youtube ou<br>Vimeo | Google Maps<br>Bloc de plan                                                         | Flux d'images depuis votre compte Flickr      | Barre de<br>progression<br>Barre de progression<br>animée                      | Pie chart<br>Camembert (graphique<br>statistique) animé | Contact Form 7 Placer un contact Form 7           |

Après avoir cliqué sur « Image seule » l'onglet de configuration suivant s'ouvre :

| Éditer Image seule                                                                                                    |
|----------------------------------------------------------------------------------------------------|
| Titre du widget                                                                                                    |
|                                                                                                    |
| Saisissez le texte qui sera utilisé comme titre de widget. Laissez blanc si aucun titre n'est nécessaire.                                                                             |
| Image                                                                                                    |
| •                                                                                                    |
| Sélectionnez une image depuis la librairie de médias                                                                                                    |
| Animation CSS                                                                                                    |
| Non                                                                                                    |
| Sélectionnez le type d'animation avec lequel vous souhaitez que votre élément soit animé lorsque votre page s'affiche.<br>Note : fonctionne uniquement avec des navigateurs modernes. |
| Taille de l'image                                                                                                    |
| Sauver Annuler                                                                                                    |

Vous pouvez configurer votre image seul, veuillez entrer « medium » comme ci-dessous pour la taille de l'image :

| aille de l'image |                                                        |
|------------------|--------------------------------------------------------|
| medium           |                                                        |
|                  | ou toute autre taille définie par votre thème courant? |

### www.vaniseo.com

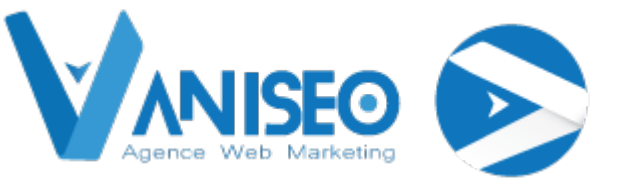

# III.1.f. Galerie d'image

| Rangée<br>Placez les éléments de<br>contenu dans la<br>colonne                | Tr Bloc de texte<br>Un bloc de texte avec<br>l'éditeur visuel                   | Séparateur<br>—— Ligne de séparation<br>horizontale            | -T-Séparateur avec<br>texte<br>Ligne de séparation<br>horizontale avec en-<br>tête | <b>Boite de message</b><br>Boite de notification | + EAQ<br>Élément rétractable<br>pour le bloc Q&A<br>(questions et réponses) | Image seule<br>Image simple avec<br>animation CSS       | Galerie d'image<br>Galerie d'images<br>responsive |
|-------------------------------------------------------------------------------|---------------------------------------------------------------------------------|----------------------------------------------------------------|------------------------------------------------------------------------------------|--------------------------------------------------|-----------------------------------------------------------------------------|---------------------------------------------------------|---------------------------------------------------|
| Carrousel d'images<br>Carrousel animé avec<br>images                          | Contenu par onglets                                                             | Section de visite<br>guidée<br>Section de tour par<br>onglets  | Accordéon<br>Accordéon JQuery UI                                                   | Carrousel<br>Carrousel animé avec<br>articles    | Slider d'articles<br>Slider avec articles<br>WordPress                      | ok Bouton<br>Bouton design                              | ok Bouton 2<br>Bouton design                      |
| Bouton d'appel à<br>action<br>Captez l'attention des<br>visiteur avec un bloc | Bouton d'appel à<br>action 2<br>Captez l'attention des<br>visiteur avec un bloc | Player vidéo<br>Embarquez votre<br>lecteur Youtube ou<br>Vimeo | Google Maps<br>Bloc de plan                                                        | Flux d'images depuis votre compte Flickr         | Barre de<br>progression<br>Barre de progression<br>animée                   | Pie chart<br>Camembert (graphique<br>statistique) animé | Placer un contact Form 7<br>7                     |

Comme précédemment, l'onglet suivant s'affiche après avoir cliqué sur le bouton :

| Éditer Galerie d'image                                                                                    |
|----------------------------------------------------------------------------------------------------|
| Titre du widget                                                                                           |
| Saisissez le texte qui sera utilisé comme titre de widget. Laissez blanc si aucun titre n'est nécessaire. |
| Type de galerie                                                                                           |
| Fondu Flex Slider                                                                                         |
| Sélectionnez le type de galerie                                                                           |
| Slides en auto-rotation                                                                                   |
| 3                                                                                                    |
| Auto-rotation des slides toutes les X secondes                                                            |
| Images                                                                                                    |
| Sauver                                                                                                    |

Vous avez alors à remplir les paramètres de votre galerie, « Type de galerie » précise l'aspect visuel de votre galerie (fondu, grille d'images...), vous devez entrer la vitesse de rotation des images ...

Vous devez toujours entrer « medium » dans le champ « Taille de l'image » puis « Sauver ».

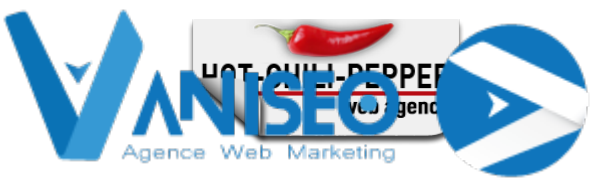

# Votre galerie s'affiche ainsi dans votre article :

| Titre   |                  |   |
|---------|------------------|---|
|         |                  |   |
| +       |                  |   |
| = = + , | / r <sub>B</sub> | × |

# III.1.g. Carrousel d'image

| Rangée<br>Placez les éléments de<br>contenu dans la<br>colonne                | Tr Bloc de texte<br>Un bloc de texte avec<br>l'éditeur visuel                   | Séparateur<br>—— Ligne de séparation<br>horizontale            | -T- Séparateur avec<br>texte<br>Ligne de séparation<br>horizontale avec en-<br>tête | <b>Boite de message</b><br>Boite de notification                 | +<br>Élément rétractable<br>pour le bloc Q&A<br>(questions et réponses) | Image seule<br>Image simple avec<br>animation CSS       | Galerie d'image<br>Galerie d'images<br>responsive |
|-------------------------------------------------------------------------------|---------------------------------------------------------------------------------|----------------------------------------------------------------|-------------------------------------------------------------------------------------|------------------------------------------------------------------|-------------------------------------------------------------------------|---------------------------------------------------------|---------------------------------------------------|
| Carrousel d'images<br>Carrousel animé avec<br>images                          | Contenu par onglets                                                             | Section de visite<br>guidée<br>Section de tour par<br>onglets  | Accordéon<br>Accordéon JQuery UI                                                    | Carrousel<br>Carrousel animé avec<br>articles                    | Slider d'articles<br>Slider avec articles<br>WordPress                  | ok Bouton design                                        | ok Bouton 2<br>Bouton design                      |
| Bouton d'appel à<br>action<br>Captez l'attention des<br>visiteur avec un bloc | Bouton d'appel à<br>action 2<br>Captez l'attention des<br>visiteur avec un bloc | Player vidéo<br>Embarquez votre<br>lecteur Youtube ou<br>Vimeo | Google Maps<br>Bloc de plan                                                         | ••• Widget Flickr<br>Flux d'images depuis<br>votre compte Flickr | Barre de<br>progression<br>Barre de progression<br>animée               | Pie chart<br>Camembert (graphique<br>statistique) animé | Contact Form 7 Placer un contact Form 7           |

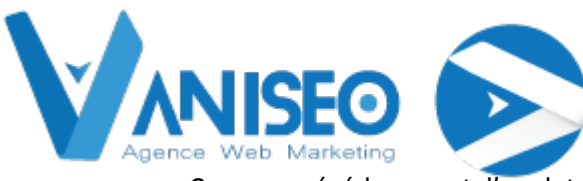

Comme précédemment, l'onglet suivant s'affiche après avoir cliqué sur le bouton :

| Éditer Carrousel d'images                                              |
|------------------------------------------------------------------------|
| Cacher les contrôles de pagination                                     |
| Oui, s'il vous plait                                                   |
| si OUI, les contrôles de pagination seront supprimés.                  |
| Cacher les boutons précédent et suivant                                |
| Oui, s'il vous plait                                                   |
| si "OUI" les contrôles précédent/suivant seront supprimés.             |
| Vue partielle                                                          |
| Oui, s'il vous plait                                                   |
| Si OUI, une partie de l'image suivante sera visible sur le côté droit. |
| Boucle du diaporama                                                    |
| Oui, s'il vous plait                                                   |
| Active la lecture en boucle                                            |
| Nom de la classe additionnelle                                         |
|                                                                        |
| Sauver Annuler                                                         |

Vous avez à configurer votre carrousel d'image, le bouton « Aperçu » est très judicieux dans ce cas pour visualiser votre carrousel et l'influence du choix des paramètres.

Vous devez toujours entrer « medium » dans le champ « Taille de l'image » puis « Sauver ».

### III.1.h. Onglet

| Rangée<br>Placez les éléments de<br>contenu dans la<br>colonne                | Bloc de texte<br>Un bloc de texte avec<br>l'éditeur visuel                | Séparateur<br>— Ligne de séparation<br>horizontale             | -T- Séparateur avec<br>texte<br>Ligne de séparation<br>horizontale avec en- | <b>Boite de message</b><br>Boite de notification | FAQ<br>Élément rétractable<br>pour le bloc Q&A<br>(questions et réponses) | Image seule<br>Image simple avec<br>animation CSS       | Galerie d'image<br>Galerie d'images<br>responsive |
|-------------------------------------------------------------------------------|---------------------------------------------------------------------------|----------------------------------------------------------------|-----------------------------------------------------------------------------|--------------------------------------------------|---------------------------------------------------------------------------|---------------------------------------------------------|---------------------------------------------------|
| Carrousel d'images<br>Carrousel animé avec<br>images                          | Contenu par onglets                                                       | Section de visite<br>guidée<br>Section de tour par<br>onglets  | Accordéon<br>Accordéon JQuery UI                                            | Carrousel<br>Carrousel animé avec<br>articles    | Slider d'articles<br>Slider avec articles<br>WordPress                    | ok Bouton<br>Bouton design                              | ok Bouton 2<br>Bouton design                      |
| Bouton d'appel à<br>action<br>Captez l'attention des<br>vísiteur avec un bloc | Bouton d'appel à action 2<br>Captez l'attention des visiteur avec un bloc | Player vidéo<br>Embarquez votre<br>lecteur Youtube ou<br>Vimeo | Google Maps<br>Bloc de plan                                                 | Flux d'images depuis votre compte Flickr         | Barre de<br>progression<br>Barre de progression<br>animée                 | Pie chart<br>Camembert (graphique<br>statistique) animé | Contact Form 7 Placer un contact Form 7           |

En cliquant sur « Onglet » vous ajouter un deuxième onglet comme ci-dessous :

|                   | */  |
|-------------------|-----|
| Galerie d'image   |     |
|                   | +   |
| Onglet 1 Onglet 2 | + / |
| Ongret 7 Ongret 2 | /后× |
|                   |     |
| L                 | +   |

Vous pouvez en ajouter d'autre en cliquant sur le « + » vert à côté (flèche rouge), puis vous pouvez ajouter du contenu (image, carrousel, player vidéo ...) dans chaque onglet en cliquant sur le « + » transparent (flèche verte).

Voici à quoi ressemble après l'ajout d'onglet sur votre page réelle et non plus sur l'éditeur :

Vous pouvez voire de haut en bas, un bloc de texte, un séparateur, un séparateur avec texte et tout en bas les onglets précédemment ajoutés contenant des images, ajoutées celle-ci dans l'onglet.

| exemple Visual composer                                                                                                    |               |
|----------------------------------------------------------------------------------------------------|---------------|
| 23 avril 2014                                                                                                    |               |
| Je suis un bioc de texte, cliquez sur le bouron ( »editer( » pour me modifier. Lorem ipsum doior sit amet, consectetur adipiscing ent. of ent teru<br>ullamcorper mattis, pulvinar dapibus leo. | s, lucius nec |
|                                                                                                    |               |
| Onglet 1     Onglet 2                                                                                                    |               |
|                                                                                                    |               |

III.1.i. Section de visite guidée

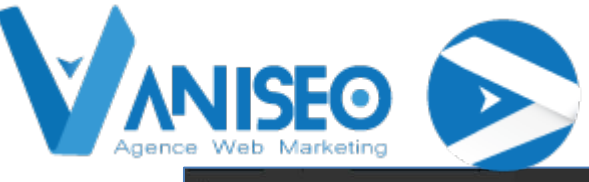

| Rangée<br>Placez les éléments de<br>contenu dans la<br>colonne                | Tr Bloc de texte<br>Un bloc de texte avec<br>l'éditeur visuel                   | Séparateur<br>—— Ligne de séparation<br>horizontale            | -T- Séparateur avec<br>texte<br>Ligne de séparation<br>horizontale avec en-<br>tête | Boite de message<br>Boite de notification                           | + FAQ<br>Élément rétractable<br>pour le bloc Q&A<br>(questions et réponses) | Image seule<br>Image simple avec<br>animation CSS       | Galerie d'image<br>Galerie d'images<br>responsive |
|-------------------------------------------------------------------------------|---------------------------------------------------------------------------------|----------------------------------------------------------------|-------------------------------------------------------------------------------------|---------------------------------------------------------------------|-----------------------------------------------------------------------------|---------------------------------------------------------|---------------------------------------------------|
| Carrousel d'images<br>Carrousel animé avec<br>images                          | Contenu par onglets                                                             | Section de visite<br>guidée<br>Section de tour par<br>onglets  | Accordéon<br>Accordéon JQuery UI                                                    | Carrousel<br>Carrousel animé avec<br>articles                       | Slider d'articles<br>Slider avec articles<br>WordPress                      | ok Bouton<br>Bouton design                              | ok Bouton 2<br>Bouton design                      |
| Bouton d'appel à<br>action<br>Captez l'attention des<br>visiteur avec un bloc | Bouton d'appel à<br>action 2<br>Captez l'attention des<br>visiteur avec un bloc | Player vidéo<br>Embarquez votre<br>lecteur Youtube ou<br>Vimeo | Google Maps<br>Bloc de plan                                                         | <b>Widget Flickr</b><br>Flux d'images depuis<br>votre compte Flickr | Barre de<br>progression<br>Barre de progression<br>animée                   | Pie chart<br>Camembert (graphique<br>statistique) animé | Placer un contact Form 7<br>7                     |

Ce bouton joue globalement le même qu' « Onglet » cependant, « Onglet » affiche différents contenus horizontalement alors que ce bouton les affiche à la vertical :

| Onglet 1 Onglet 2                           |                 |               |
|---------------------------------------------|-----------------|---------------|
| Sector vole Emilia (mis page porr noutre ou | bontem n.t      |               |
| Silde 1                                     |                 |               |
| Slide 2                                     |                 |               |
|                                             | Slide précédent | Silde suivant |

## III.1.j. Accordéon

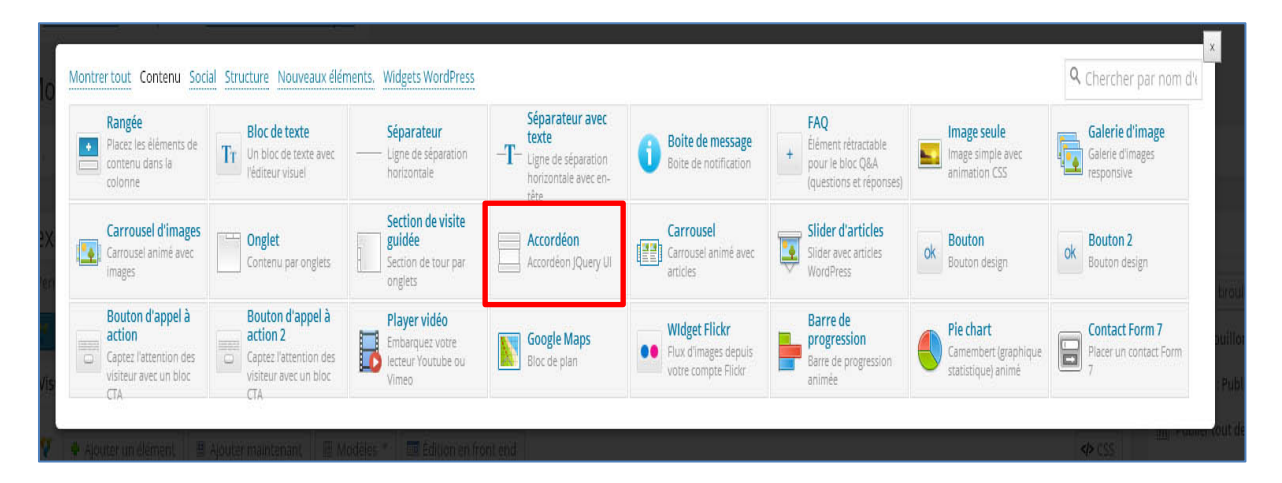

Le bouton « Accordéon » est lui aussi assez semblable aux deux précédents, après avoir cliqué sur le bouton, votre accordéon se présente en sections comme ci-dessous :

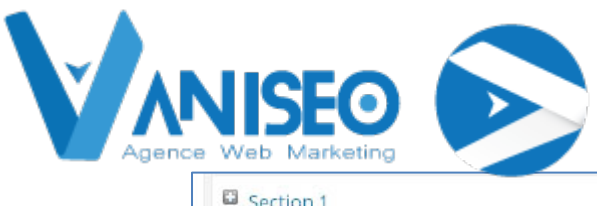

| Section 1                       |       |
|---------------------------------|-------|
| Section 2                       |       |
| E Section                       |       |
|                                 | / m × |
|                                 |       |
| Ajouter une section d'accordéon |       |
|                                 | +     |

Comme précédemment, vous pouvez ajouter une nouvelle section d'accordéon en cliquant sur le « + » vert, et ajouter du contenu dans chacune de vos sections en cliquant sur le grand « + » transparent à gauche de l'image.

Voici un exemple d'accordéon, toujours après clic sur « Aperçu » :

| 100  | line 1 | + |
|------|--------|---|
| 32   | Hour D |   |
| 1.00 | too    | - |
|      |        |   |

Pour changer de section, il vous faut cliquer sur un des « + » à droite : ici changement de la  $3^{e^{me}}$  à la  $1^{e^{re}}$  Section.

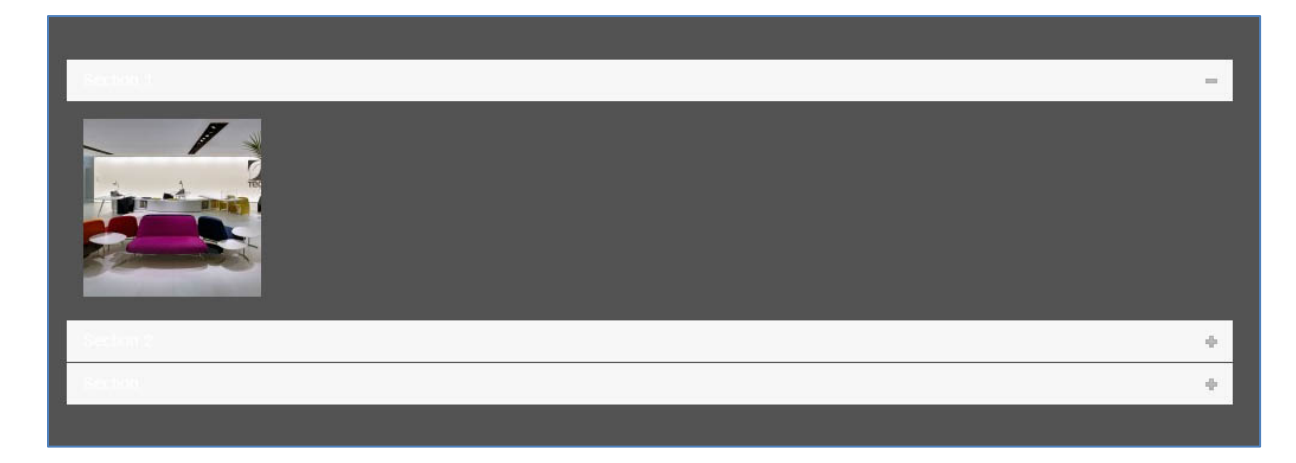

III.1.k. Carrousel

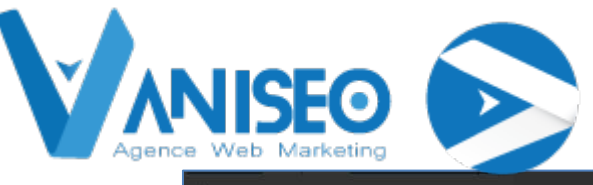

| Rangée<br>Placez les éléments de<br>contenu dans la<br>colonne                | Tr Bloc de texte<br>Un bloc de texte avec<br>l'éditeur visuel                   | Séparateur<br>—— Ligne de séparation<br>horizontale            | -T-Séparateur avec<br>texte<br>Ligne de séparation<br>horizontale avec en-<br>tête | <b>Boite de message</b><br>Boite de notification | + EAQ<br>Élément rétractable<br>pour le bloc Q&A<br>(questions et réponses) | Image seule<br>Image simple avec<br>animation CSS       | Galerie d'image<br>Galerie d'images<br>responsive |
|-------------------------------------------------------------------------------|---------------------------------------------------------------------------------|----------------------------------------------------------------|------------------------------------------------------------------------------------|--------------------------------------------------|-----------------------------------------------------------------------------|---------------------------------------------------------|---------------------------------------------------|
| Carrousel d'images<br>Carrousel animé avec<br>images                          | Contenu par onglets                                                             | Section de visite<br>guidée<br>Section de tour par<br>onglets  | Accordéon<br>Accordéon JQuery UI                                                   | Carrousel<br>Carrousel animé avec<br>articles    | Slider d'articles<br>Slider avec articles<br>WordPress                      | ok Bouton<br>Bouton design                              | ok Bouton 2<br>Bouton design                      |
| Bouton d'appel à<br>action<br>Captez l'attention des<br>visiteur avec un bloc | Bouton d'appel à<br>action 2<br>Captez l'attention des<br>visiteur avec un bloc | Player vidéo<br>Embarquez votre<br>lecteur Youtube ou<br>Vimeo | Google Maps<br>Bloc de plan                                                        | Flux d'images depuis<br>votre compte Flickr      | Barre de<br>progression<br>Barre de progression<br>animée                   | Pie chart<br>Camembert (graphique<br>statistique) animé | Contact Form 7 Placer un contact Form 7           |

Après avoir cliqué sur le bouton, la fenêtre suivante s'affiche:

| Titre du widget Saisissez le texte qui sera utilisé comme titre de widget. Laissez blanc si aucun titre n'est nécessaire. Contenu du Carrousel Construire la requête Compteur de posts: 10; Ordre par: Date; Créer un boucle WordPress pour peupler le contenu à partir de votre site Disposition du Teaser Miniature Lien vers l'article Lien vers l'article Lien vers l'article Lien vers l'article | Éditer Carrousel                                                                                                    |  |
|----------------------------------------------------------------------------------------------------|----------------------------------------------------------------------------------------------------|--|
| Saisissez le texte qui sera utilisé comme titre de widget. Laissez blanc si aucun titre n'est nécessaire. Contenu du Carrousel Construire la requête Compteur de posts: 10; Ordre par: Date; Créer un boucle WordPress pour peupler le contenu à partir de votre site Disposition du Teaser Miniature Titre Lien vers l'article Lien vers l'article Lien vers l'article                               | Titre du widget                                                                                                    |  |
| Saislassez le texte qui sera utilisé comme titre de widget. Laissez blanc si aucun titre n'est nécessaire.  Contenu du Carrousel Construire la requête Compteur de posts: 10; Ordre par: Date; Créer un boucle WordPress pour peupler le contenu à partir de votre site Disposition du Teaser Miniature Titre Lien vers l'article Miniature Lien vers l'article                                       |                                                                                                    |  |
| Contenu du Carrousel<br>Construire la requête<br>Compteur de posts: 10; Ordre par: Date:<br>Créer un boucle WordPress pour peupler le contenu à partir de votre site<br>Disposition du Teaser<br>Miniature Titre Texte Lien \"Lire plus\"<br>Titre<br>Lien vers l'article<br>Miniature<br>Lien vers l'article<br>Miniature                                                                            | Saisissez le texte qui sera utilisé comme titre de widget. Laissez blanc si aucun titre n'est nécessaire.           |  |
| Construire la requête Compteur de posts: 10; Ordre par: Date: Créer un boucle WordPress pour peupler le contenu à partir de votre site Disposition du Teaser Miniature Titre Texte Lien \"Lien vers l'article T Miniature Lien vers l'article T                                                                                                    | Contenu du Carrousel                                                                                                |  |
| Compteur de posts: 10; Ordre par: Date;<br>Créer un boucle WordPress pour peupler le contenu à partir de votre site<br>Disposition du Teaser<br>Miniature Titre Texte Lien \"Lire plus\"<br>Titre<br>Lien vers l'article T<br>Miniature                                                                                                    | Construire la requête                                                                                               |  |
| Disposition du Teaser       Miniature       Titre       Lien vers l'article       Miniature       Lien vers l'article                                                                                                    | Compteur de posts: 10; Ordre par: Date;<br>Créer un boucle WordPress pour peupler le contenu à partir de votre site |  |
| Titre Lien vers l'article                                                                                                    | Disposition du Teaser                                                                                               |  |
| Lien vers l'article  Miniature Lien vers l'article                                                                                                    | Titre                                                                                                    |  |
| Miniature                                                                                                    | Lien vers l'article 🔻                                                                                               |  |
|                                                                                                    | Miniature                                                                                                    |  |
| Sauver Annuler                                                                                                    | Sauver Annuler                                                                                                    |  |

L'éditeur de Carrousel est très complet, il y a beaucoup de champs que vous pouvez paramétrer. Vous pouvez ajouter un titre à votre carrousel dans « Titre du widget ».

Ensuite « Contenu du Carrousel » permet de régler des paramètres avancés de publications non obligatoires (cliquez sur le bouton pour dérouler le menu de paramétrage).

« Disposition du Teaser » vous permet de modifier l'ordre et la présence d'une image miniature, d'un titre, de texte ou bien d'un lien dans votre Teaser.

Pour la taille des images, si vous souhaitez une miniature, vous devez entrer « thumbnail », si vous souhaitez une image de taille moyenne, il vous faut entrer « medium » et pour une grande image il faut entrer « large ».

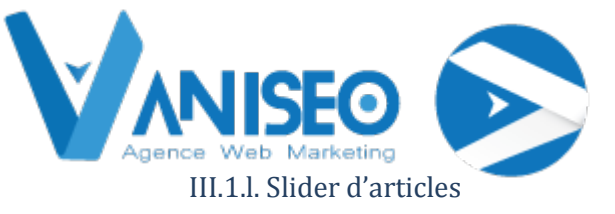

| Rangée<br>Placez les éléments de<br>contenu dans la<br>colonne                | Tr Bloc de texte<br>Un bloc de texte avec<br>l'éditeur visuel             | Séparateur<br>—— Ligne de séparation<br>horizontale            | -T-<br>Séparateur avec<br>texte<br>Ligne de séparation<br>horizontale avec en-<br>tête | Boite de message<br>Boite de notification                        | + Élément rétractable<br>pour le bloc Q&A<br>(questions et réponses) | Image seule<br>Image simple avec<br>animation CSS       | Galerie d'image<br>Galerie d'images<br>responsive |
|-------------------------------------------------------------------------------|---------------------------------------------------------------------------|----------------------------------------------------------------|----------------------------------------------------------------------------------------|------------------------------------------------------------------|----------------------------------------------------------------------|---------------------------------------------------------|---------------------------------------------------|
| Carrousel d'images<br>Carrousel animé avec<br>images                          | Contenu par onglets                                                       | Section de visite<br>guidée<br>Section de tour par<br>onglets  | Accordéon<br>Accordéon JQuery UI                                                       | Carrousel<br>Carrousel animé avec<br>articles                    | Slider d'articles<br>Slider avec articles<br>WordPress               | ok Bouton<br>Bouton design                              | ok Bouton 2<br>Bouton design                      |
| Bouton d'appel à<br>action<br>Captez l'attention des<br>visiteur avec un bloc | Bouton d'appel à action 2<br>Captez l'attention des visiteur avec un bloc | Player vidéo<br>Embarquez votre<br>lecteur Youtube ou<br>Vimeo | Google Maps<br>Bloc de plan                                                            | ••• Widget Flickr<br>Flux d'images depuis<br>votre compte Flickr | Barre de<br>progression<br>Barre de progression<br>animée            | Pie chart<br>Camembert (graphique<br>statistique) animé | Placer un contact Form 7<br>7                     |

Toujours de la même manière, l'onglet de paramétrage de votre « Slider d'articles » apparait : Veuillez toujours entrer la taille comme précédemment (thumbnail, large ou medium). Il vous faut renseigner la catégorie si vous en avez plusieurs et ne rien mettre si vous n'en avez qu'une seule. Pour les autres paramètres la démarche et la même que précédemment.

| Éditer Slider d'articles                                                                                                    |
|----------------------------------------------------------------------------------------------------|
| Type de lien                                                                                                    |
| Taille de la miniature                                                                                                    |
| Entrer la taille de la miniature. Exemple : miniature, moyenne, large, entière ou autres tailles définies par le thème activé.<br>Sinon, entrer une taille d'image en pixels : 200x100 (Largeur x Hauteur). |
| ID des post/pages                                                                                                    |
| Remplir ce champ avec les ID de pages/posts séparés par des virgules (,) pour ne récupérer que ceux-ci. Utiliser cela couplé<br>avec le champ \"Types de post\".                                            |
| Catégories                                                                                                    |
| Pour réduire les résultats, entrer les noms des catégories ici. Note : Seules les catégories listées seront incluses. Séparer les                                                                           |
| Sauver                                                                                                    |

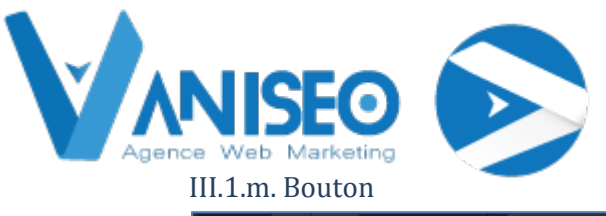

| Rangée<br>Placez les éléments de<br>contenu dans la<br>colonne                | Tr Bloc de texte<br>Un bloc de texte avec<br>l'éditeur visuel                   | Séparateur<br>—— Ligne de séparation<br>horizontale            | Séparateur avec<br>texte<br>Ligne de séparation<br>horizontale avec en-<br>tête | Boite de message<br>Boite de notification           | + FAQ<br>Élément rétractable<br>pour le bloc Q&A<br>(questions et réponses) | Image seule<br>Image simple avec<br>animation CSS       | Galerie d'image<br>Galerie d'images<br>responsive |
|-------------------------------------------------------------------------------|---------------------------------------------------------------------------------|----------------------------------------------------------------|---------------------------------------------------------------------------------|-----------------------------------------------------|-----------------------------------------------------------------------------|---------------------------------------------------------|---------------------------------------------------|
| Carrousel d'images<br>Carrousel animé avec<br>images                          | Contenu par onglets                                                             | Section de visite<br>guidée<br>Section de tour par<br>onglets  | Accordéon<br>Accordéon JQuery UI                                                | Carrousel<br>[EDI] Carrousel animé avec<br>articles | Slider d'articles<br>Slider avec articles<br>WordPress                      | ok Bouton<br>Bouton design                              | ok Bouton 2<br>Bouton design                      |
| Bouton d'appel à<br>action<br>Captez l'attention des<br>visiteur avec un bloc | Bouton d'appel à<br>action 2<br>Captez l'attention des<br>visiteur avec un bloc | Player vidéo<br>Embarquez votre<br>lecteur Youtube ou<br>Vimeo | Google Maps<br>Bloc de plan                                                     | Hux d'images depuis<br>Votre compte Flickr          | Barre de<br>progression<br>Barre de progression<br>animée                   | Pie chart<br>Camembert (graphique<br>statistique) animé | Contact Form 7 Placer un contact Form 7           |

Dans l'onglet « Editer Bouton » qui s'ouvre, vous pouvez entrer le texte du bouton, le lien vers lequel le bouton renvoie, la taille, la couleur et l'icône de votre bouton, voici un exemple de bouton (cadre rouge) :

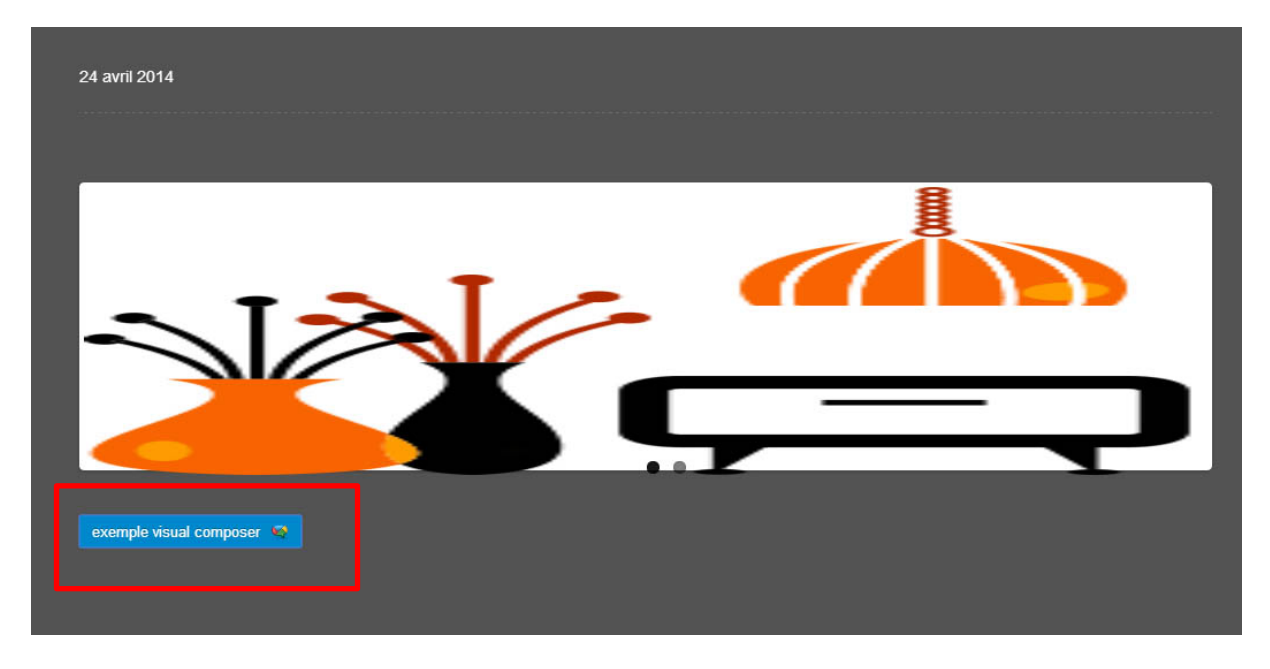

### III.1.n. Bouton 2

« Bouton 2 » permet de faire la même chose que « Bouton » à la différence près qu'ici vous ne pouvez plus mettre d'icône dans votre bouton mais vous pouvez désormais modifier le style du bouton (forme, fond pleins, traits pleins ...) dans le champ « Style ».

| exemple visual composer | Bouton   |
|-------------------------|----------|
| exemple visual composer | Bouton 2 |

www.vaniseo.com

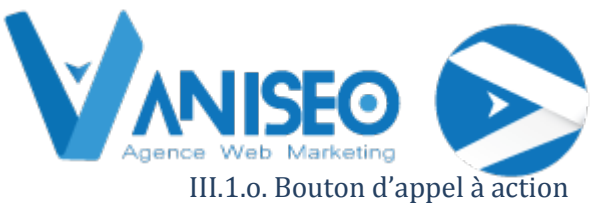

| Rangée<br>Placez les éléments de<br>contenu dans la<br>colonne                | Tr Bloc de texte<br>Un bloc de texte avec<br>l'éditeur visuel             | Séparateur<br>—— Ligne de séparation<br>horizontale            | -T- Séparateur avec<br>texte<br>Ligne de séparation<br>horizontale avec en-<br>tête | <b>Boite de message</b><br>Boite de notification                 | + EAQ<br>Élément rétractable<br>pour le bloc Q&A<br>(questions et réponses) | Image seule<br>Image simple avec<br>animation CSS       | Galerie d'image<br>Galerie d'images<br>responsive |
|-------------------------------------------------------------------------------|---------------------------------------------------------------------------|----------------------------------------------------------------|-------------------------------------------------------------------------------------|------------------------------------------------------------------|-----------------------------------------------------------------------------|---------------------------------------------------------|---------------------------------------------------|
| Carrousel d'images<br>Carrousel animé avec<br>images                          | Contenu par onglets                                                       | Section de visite<br>guidée<br>Section de tour par<br>onglets  | Accordéon<br>Accordéon jQuery UI                                                    | Carrousel<br>Carrousel animé avec<br>articles                    | Slider d'articles<br>Slider avec articles<br>WordPress                      | ok Bouton<br>Bouton design                              | ok Bouton 2<br>Bouton design                      |
| Bouton d'appel à<br>action<br>Captez l'attention des<br>visiteur avec un bloc | Bouton d'appel à action 2<br>Captez l'attention des visiteur avec un bloc | Player vidéo<br>Embarquez votre<br>lecteur Youtube ou<br>Vimeo | Google Maps<br>Bloc de plan                                                         | ••• Widget Flickr<br>Flux d'images depuis<br>votre compte Flickr | Barre de<br>progression<br>Barre de progression<br>animée                   | Pie chart<br>Camembert (graphique<br>statistique) animé | Placer un contact Form 7                          |

Ce bouton est d'un usage semblable aux précédents à la différence près qu'il est plus grand, plus visible, son paramétrage est toujours le même.

### III.1.p. Bouton d'appel à action 2

Comme « Bouton d'appel à action » celui-ci affiche un bouton plus visible que les boutons simple : Bouton simple en haut et à appel d'action en bas (cadre blanc avec texte plus bouton à droite).

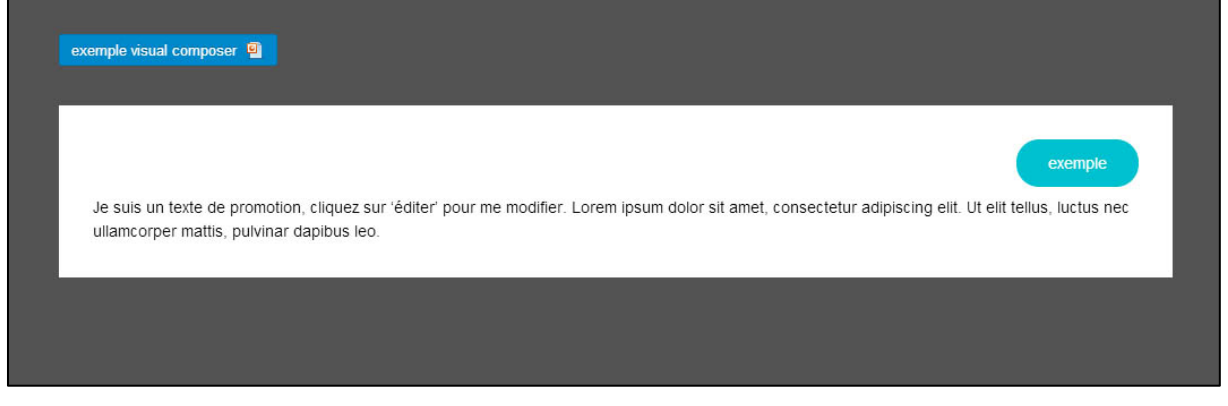

Vous pouvez paramétrer la couleur du cadre de fond, la couleur du texte la forme du bouton ici en bleu, sa couleur, le lien qu'il contient etc.

### III.1.q. Player vidéo

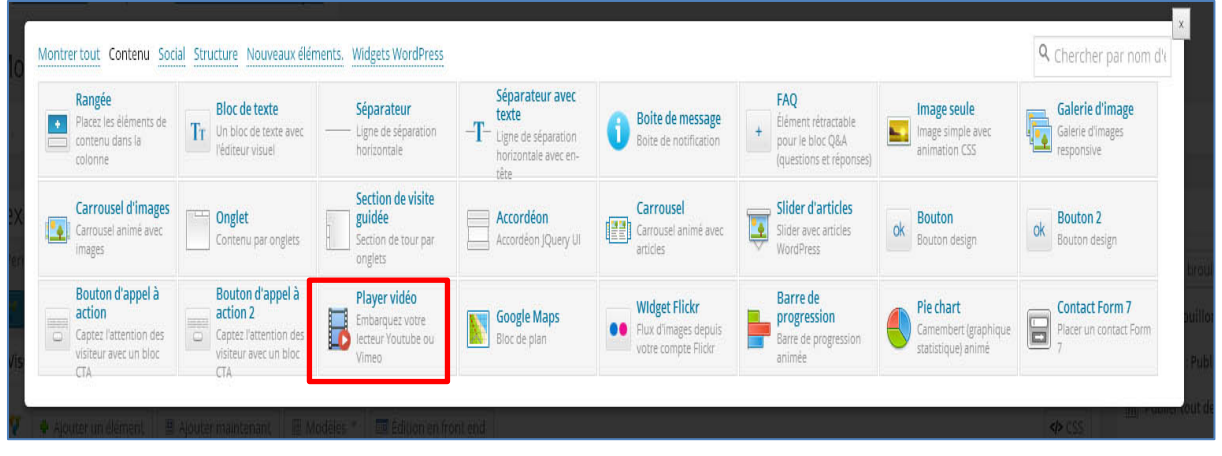

#### www.vaniseo.com

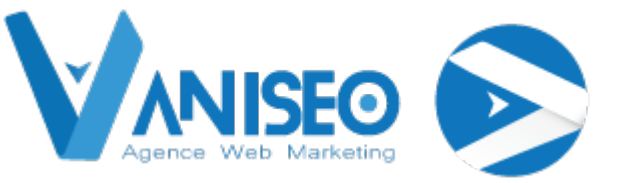

Vous avez alors à configurer la fenêtre suivante pour insérer un « Player vidéo » :

Veuillez alors entrer le titre de votre vidéo, ainsi que le lien de votre vidéo (youtube par exemple) en copiant l'URL.

| Éditer Player vidéo                                                                                                    |
|----------------------------------------------------------------------------------------------------|
| Titre du widget                                                                                                    |
|                                                                                                    |
| Saisissez le texte qui sera utilisé comme titre de widget. Laissez blanc si aucun titre n'est nécessaire.                                                |
| Lien vidéo                                                                                                    |
|                                                                                                    |
| Lien vers la vidéo. PLus sur les formats supportés sur WordPress codex page.                                                                             |
| Nom de la classe additionnelle                                                                                                    |
|                                                                                                    |
| Si vous souhaitez styliser plusieurs éléments différemment, utilisez ce champ pour ajouter une classe et la faire correspondre<br>avec votre feuille CSS |
| Sauver                                                                                                    |

Voici votre player vidéo une fois édité :

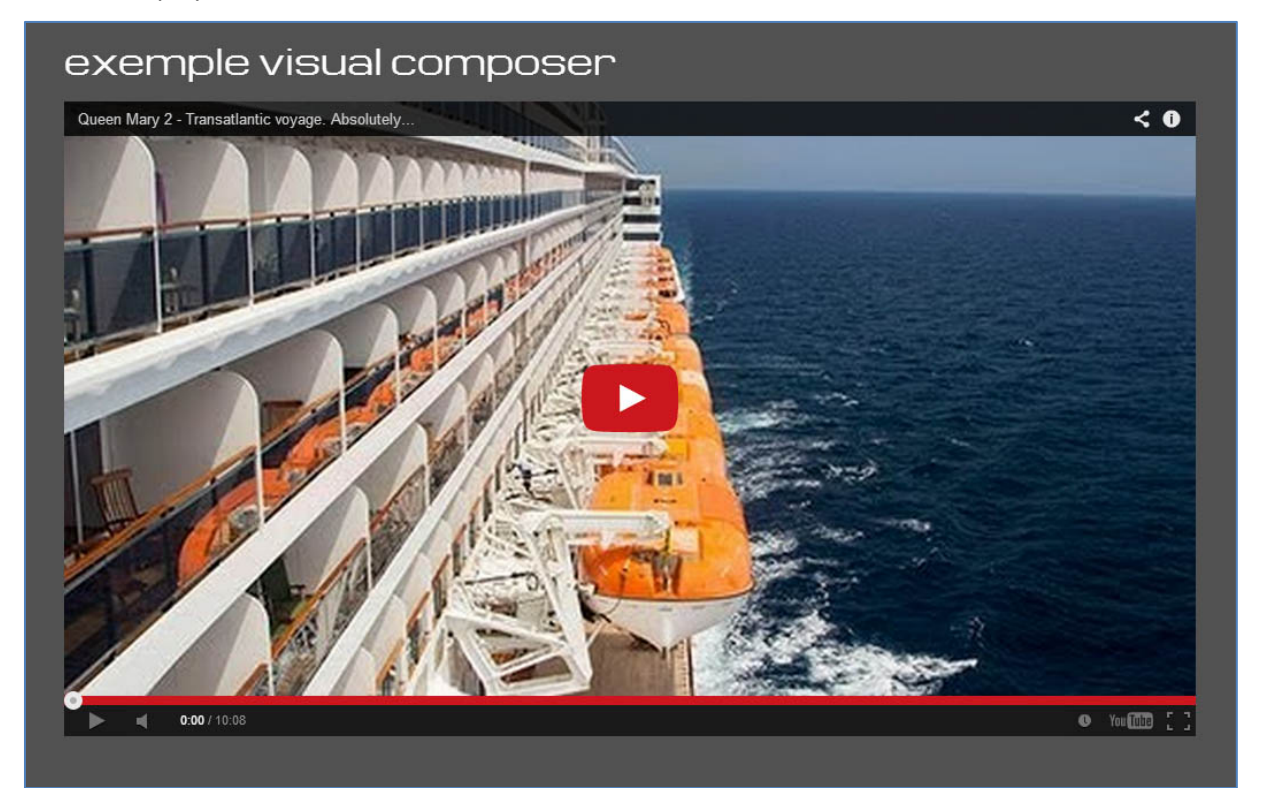

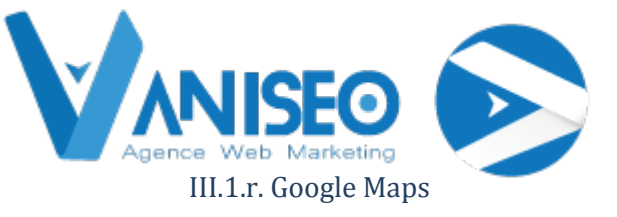

| Rangée<br>Placez les éléments de<br>contenu dans la<br>colonne                | Tr Bloc de texte<br>Un bloc de texte avec<br>l'éditeur visuel             | Séparateur<br>—— Ligne de séparation<br>horizontale            | -T-<br>Séparateur avec<br>texte<br>Ligne de séparation<br>horizontale avec en-<br>tête | Boite de message<br>Boite de notification                        | + FAQ<br>Élément rétractable<br>pour le bloc Q&A<br>(questions et réponses) | Image seule<br>Image simple avec<br>animation CSS       | Galerie d'image<br>Galerie d'images<br>responsive |
|-------------------------------------------------------------------------------|---------------------------------------------------------------------------|----------------------------------------------------------------|----------------------------------------------------------------------------------------|------------------------------------------------------------------|-----------------------------------------------------------------------------|---------------------------------------------------------|---------------------------------------------------|
| Carrousel d'images<br>Carrousel animé avec<br>images                          | Contenu par onglets                                                       | Section de visite<br>guidée<br>Section de tour par<br>onglets  | Accordéon<br>Accordéon JQuery UI                                                       | Carrousel<br>Carrousel animé avec<br>articles                    | Slider d'articles<br>Slider avec articles<br>WordPress                      | ok Bouton<br>Bouton design                              | ok Bouton 2<br>Bouton design                      |
| Bouton d'appel à<br>action<br>Captez l'attention des<br>visiteur avec un bloc | Bouton d'appel à action 2<br>Captez l'attention des visiteur avec un bloc | Player vidéo<br>Embarquez votre<br>lecteur Youtube ou<br>Vimeo | Google Maps<br>Bloc de plan                                                            | ••• Widget Flickr<br>Flux d'images depuis<br>votre compte Flickr | Barre de<br>progression<br>Barre de progression<br>animée                   | Pie chart<br>Camembert (graphique<br>statistique) animé | Placer un contact Form 7                          |

Dans la fenêtre suivante vous devez entrer le titre, coller le lien google map de votre choix, vous pouvez entrer la taille que prendra votre google map, ainsi que le type de plan (plan, satellite...).

| Éditer Google Maps                                                                                                    |
|----------------------------------------------------------------------------------------------------|
| Titre du widget                                                                                                    |
| Saisissez le texte qui sera utilisé comme titre de widget. Laissez blanc si aucun titre n'est nécessaire.                                              |
| Lien Google map                                                                                                    |
| Lien vers votre plan. Rendez-vous sur <u>Google maps</u> pour trouver votre adresse puis cliquez sur le bouton de lien pour obtenir votre URL de plan. |
| Hauteur du plan                                                                                                    |
| Entrer la hauteur de la carte en pixels. Exemple : 200.                                                                                                |
| Type de plan                                                                                                    |
| Plan                                                                                                    |
| Sauver                                                                                                    |

Voici votre google map une fois édité :

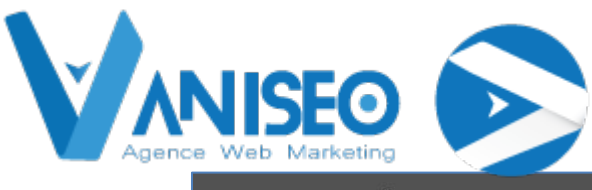

| exemple                                        |                                                                                                    |
|------------------------------------------------|----------------------------------------------------------------------------------------------------|
| 1 Square Pierre Ruibet<br>Voir sur Google Maps | * Pours - Connexion                                                                                                    |
| a Baronne<br>Chemin Larchat                    | Pool of the de Termeneu DI2 DI075 DI20 Collection of the DI2 DI075 DI20 Collection of the DI20 Collection of the D |
| Feo.                                           | 2 GOOGLE R. –<br>© 2014 Google - Données cartographiques © 2014 Google   Conditions d'utilisation   Signaler une erreur cartographique                                                                                                    |

### III.1.s. Barre de progression

Vous devez configurer les valeurs du graphique de la même manière que l'exemple ci-dessous, l'unité des valeurs du graphique, la couleur ainsi que des options.

| Titre du widget                                                                                                    |                                                                                                    |
|----------------------------------------------------------------------------------------------------|----------------------------------------------------------------------------------------------------|
| Saisissez le texte qui sera utilisé comr                                                                                                    | ne titre de widget. Laissez blanc si aucun titre n'est nécessaire.                                                                                              |
| Valeurs du graphique                                                                                                    |                                                                                                    |
| 90   Development<br>80   Design                                                                                                    |                                                                                                    |
|                                                                                                    |                                                                                                    |
| Saisissez les valeurs du graphique ici.<br>Exemple : 90   Developpement                                                                                             | Séparez les valeurs par des séparateurs verticaux (Alt Gr + touche 6 du clavier)                                                                                |
| Saisissez les valeurs du graphique ici.<br>Exemple : 90   Developpement<br>Unités                                                                                   | Séparez les valeurs par des séparateurs verticaux (Alt Gr + touche 6 du clavier)                                                                                |
| Saisissez les valeurs du graphique ici.<br>Exemple : 90   Developpement<br>Unités<br>Entrez l'unité de mesure (si nécessair<br>présentes dans le titre du graphique | Séparez les valeurs par des séparateurs verticaux (Alt Gr + touche 6 du clavier)<br>e) Exemple : %, px, points etcLes veleurs de graphique et les unités seront |

Voici un exemple avec comme options les rayures :

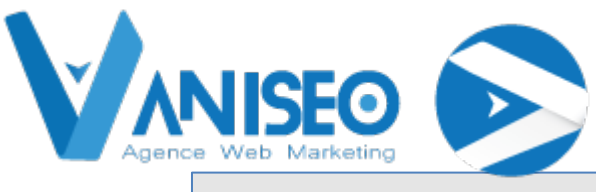

| The management          |
|-------------------------|
| exemple visual composer |
| 25 avril 2014           |
| exemple visual composer |
| Development             |
| Design                  |
| Avancement du tutoriel  |
| Markeling               |

## III.1.t. Pie chart

| Rangée<br>Placez les éléments de<br>contenu dans la<br>colorine               | Tr Bloc de texte<br>Un bloc de texte avec<br>l'éditeur visuel                   | Séparateur<br>— Ligne de séparation<br>horizontale             | -T-                              | <b>Boite de message</b><br>Boite de notification               | + Elément rétractable<br>pour le bloc Q&A<br>(questions et réponses) | Image seule<br>Image simple avec<br>animation CSS       | Galerie d'image<br>Galerie d'images<br>responsive |
|-------------------------------------------------------------------------------|---------------------------------------------------------------------------------|----------------------------------------------------------------|----------------------------------|----------------------------------------------------------------|----------------------------------------------------------------------|---------------------------------------------------------|---------------------------------------------------|
| Carrousel d'images<br>Carrousel animé avec<br>images                          | Onglet<br>Contenu par onglets                                                   | Section de visite<br>guidée<br>Section de tour par<br>ongiets  | Accordéon<br>Accordéon JQuery UI | Carrousel<br>Carrousel animé avec<br>articles                  | Slider d'articles<br>Slider avec articles<br>WordPress               | ok Bouton<br>Bouton design                              | ok Bouton 2<br>Bouton design                      |
| Bouton d'appel à<br>action<br>Captez l'attention des<br>visiteur avec un bloc | Bouton d'appel à<br>action 2<br>Captez l'attention des<br>visiteur avec un bloc | Player vidéo<br>Embarquez votre<br>lecteur Youtube ou<br>Vimeo | Google Maps<br>Bloc de plan      | Widget Flickr     Flux d'images depuis     votre compte Flickr | Barre de<br>progression<br>Barre de progression<br>animée            | Pie chart<br>Camembert (graphique<br>statistique) animé | Contact Form 7<br>Placer un contact Form<br>7     |

Pie chart vous permet d'afficher des graphiques comme ci-dessous, vous devez configurer la couleur, la valeur (1 à 100 et une seule valeur), éventuellement le titre ainsi que l'unité :

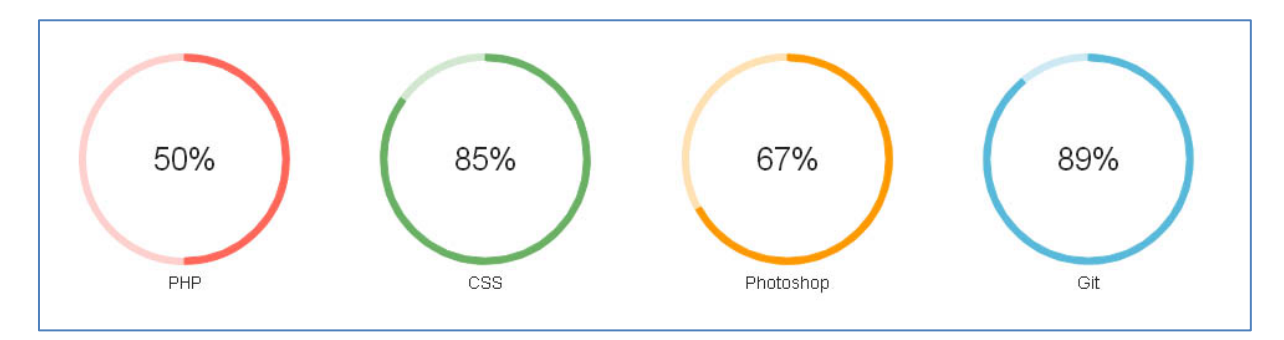

III.1.u. Contact Form 7

Après avoir cliqué sur « Contact Form 7 », la fenêtre suivante s'ouvre :

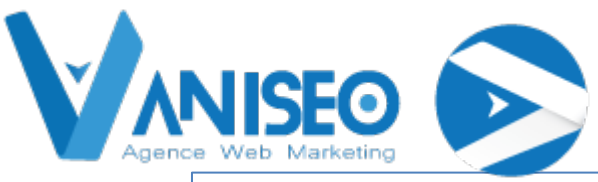

| Éditer Contact Form 7                                                                        |   |
|----------------------------------------------------------------------------------------------|---|
| Titre du formulaire                                                                          |   |
| exemple                                                                                      |   |
| Quel texte utiliser pour le titre du formulaire? Laissez blanc si aucun titre n'est souhaité |   |
| Sélectionner le formulaire de contact                                                        |   |
| Inovaction                                                                                   | • |
| Choisir un formulaire déjà enregistré depuis le menu déroulant                               |   |
| Sauver Annuler                                                                               |   |

Veuillez alors indiquer le titre de votre formulaire et sélectionner un formulaire. Voici un exemple de formulaire une fois édité :

| exemple visual composer                                          |
|------------------------------------------------------------------|
| 25 avril 2014                                                    |
| Votre nom *                                                      |
| Votre prenom *                                                   |
| Nom de votre société *                                           |
| Votre numéro de téléphone *                                      |
| Votre email *                                                    |
| Type de demande <sup>+</sup> Demande de renseignement ▼<br>Sujet |
| Votre message *                                                  |

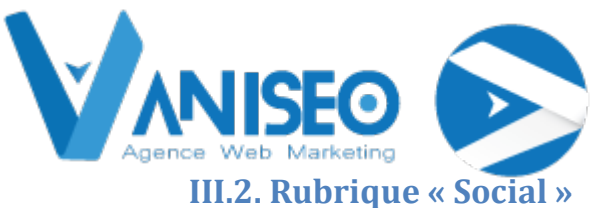

Après avoir cliqué sur le bouton « Ajouter un élément », l'onglet suivant apparait sur lequel sont affichés tous les modules à votre disposition. Le cadre rouge repère les catégories de modules, veuillez cliquer sur « Social » (cadre vert).

| Iontrer tout Contenu                                          | Social structure Nouveaux élé                                                       | ments. Widgets WordPress                                         |                                                                                      |                                                              |                                                                       |                                                                                        | A Chercher par nom d'u                                                         |
|---------------------------------------------------------------|-------------------------------------------------------------------------------------|------------------------------------------------------------------|--------------------------------------------------------------------------------------|--------------------------------------------------------------|-----------------------------------------------------------------------|----------------------------------------------------------------------------------------|--------------------------------------------------------------------------------|
| Rangée<br>Placez les élémen<br>contenu dans la<br>colorine    | t de Tr Bloc de texte<br>Un bloc de texte avec<br>l'éditeur visuel                  | Séparateur<br>Ligne de séparation<br>horizontale                 | -T- Séparateur avec<br>texte<br>Ligne de séparation<br>highiopontale avec en-<br>das | Boite de message<br>Boite de notification                    | Facebook Like<br>Bouton Facebook Like                                 | Bouton<br>Tweetmeme<br>Bouton partager sur<br>Twitter                                  | Bouton Google+<br>Recommander sur<br>Google                                    |
| PInterest<br>Bouton Pinterest                                 | FAQ<br>Dément rétractable<br>pour le bloc Q&A<br>(questions et réponses)            | Image seule<br>Image simple avec<br>animation CSS                | Galerie d'image<br>Galerie d'images<br>responsive                                    | Carrousel d'images<br>Carrousel animé avec<br>Images         | Contenu par onglets                                                   | Section de visite<br>guidée<br>Section de tour par<br>origiets                         | Accordéon<br>Accordéon jQuery Ul                                               |
| Grille d'articles<br>Artibes en vue gri                       | le Carrousel<br>Carrousel entime evec<br>articles                                   | Slider d'articles<br>Slider avec articles<br>WordPress           | Barres latérales<br>widgetizées<br>Piacer une sidebat<br>widgetizée                  | ok Bouton design                                             | ok Bouton 2<br>Bouton design                                          | Bouton d'appel à<br>action<br>Captez l'asterition des<br>visiteur avec un Blot<br>CTA  | Bouton d'appel à<br>action 2<br>Capter Pattention des<br>visiteur avec un bloc |
| Player vidéo<br>Embarquez votre<br>lecteur Youtube o<br>Vimeo | Google Maps<br>Bloc de plan                                                         | HTML brut<br>Sorte de code HTML<br>primaire sur votre page       | Javascript brut<br>Sortie de code<br>Javascript primeire sur<br>votre page           | Widget Flickr<br>Flux d'images depuis<br>votre compte Flicer | Barre de progression<br>Barre de progression<br>animée                | Pie chart<br>Cemembert (graphique<br>statistique) animé                                | Contact Form 7<br>Placer un contact Form<br>7                                  |
| WP Search<br>Un formulaire de<br>recherche pour vo            | rre WP Meta<br>Commexicon/desonmexico<br>administration, flux et<br>liens WordPress | m WP Recent<br>Comments<br>Lies commentaines les<br>plus résents | WP Calendar<br>Un calendrier de vos<br>articles                                      | WP Pages<br>Vos pages de site                                | WP Tag Cloud<br>Vos mota des les plus<br>utilisés en nuage de<br>tags | WP Custom Menu<br>Utiliser be widget pour<br>ajouter un de vos<br>menus personnaliséer | WP Text<br>Texte arbitraire pour<br>HTML                                       |

Vous arrivez sur cet onglet :

| Montrer tout Contenu Soc              | Iontrer tout Contenu Social Structure Widgets WordPress |                                       |                               |  |  |
|---------------------------------------|---------------------------------------------------------|---------------------------------------|-------------------------------|--|--|
| Facebook Like<br>Facebook like button | Bouton<br>Tweetmeme<br>Share on twitter button          | Bouton Google+<br>Recommend on Google | Pinterest<br>Pinterest button |  |  |

## III.2.a. Facebook Like

Le bouton Facebook like est très simple à configurer, vous n'avez que les trois possibilités suivantes :

| Éditer Facebook Like           |                |   |
|--------------------------------|----------------|---|
| Type de bouton                 |                |   |
| Compteur de boite              |                | • |
| Standard<br>Compteur de bouton |                |   |
| Compteur de boite              |                |   |
|                                | Sauver Annuler |   |

### III.2.b. Bouton Tweetmeme

De même ce bouton n'a qu'un seul paramètre à configurer :

| Éditer Bouton Tweetmeme |                |   |
|-------------------------|----------------|---|
| Type de bouton          |                |   |
| Horizontal              |                | • |
| Horizontal              |                |   |
| Vertical                |                |   |
| Aucun                   |                |   |
|                         | Sauver Annuler |   |

#### www.vaniseo.com

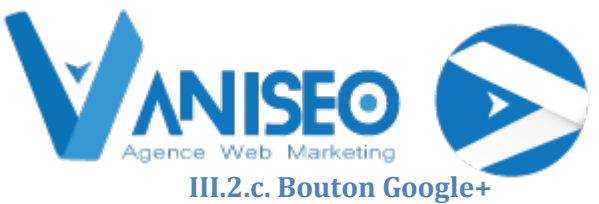

Toujours de la même manière, vous devez cliquer sur le bouton Google+, et ensuite vous arrivez sur l'onglet suivant, vous devez alors choisir la taille de votre bouton ainsi que l'annotation.

| Éditer Bouton Google+             |
|-----------------------------------|
| Taille du bouton                  |
| Grand                             |
| Taille du bouton sélectionné      |
| Annotation                        |
| Bulle                             |
| Sélectionnez le type d'annotation |
| Sauver                            |

#### III.2.d. Pinterest

Pour ce bouton comme pour les trois précédents vous devez seulement configurer la disposition de votre bouton (horizontal, vertical).

Voici vos quatre boutons une fois édités :

| 🖪 J'aime    | Soyez le premier de vos amis à indiquer que<br>vous aimez ca. |
|-------------|---------------------------------------------------------------|
| 0           |                                                               |
| 😏 Tweet     | er                                                            |
|             |                                                               |
| 0           |                                                               |
| <b>8</b> +1 |                                                               |
| Pinit       |                                                               |

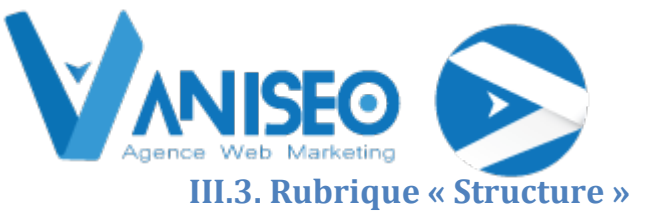

| I.3. Barres latérales widgetizées                                                                                                    |
|----------------------------------------------------------------------------------------------------|
| Éditer Barres latérales widgetizées                                                                                                    |
| Titre du widget                                                                                                    |
| exemple                                                                                                    |
| Titre du Widget Twitter. Laissez blanc si aucun titre n'est souhaité.                                                                                 |
| Barre latérale                                                                                                    |
| Post Sidebar                                                                                                    |
| Page Sidebar                                                                                                    |
| Post Sidebar                                                                                                    |
| Blog Sidebar<br>Nom de la classe additionnelle                                                                                                    |
|                                                                                                    |
| Si vous souhaitez styliser plusieurs éléments différemment, utilisez ce champ pour ajouter une classe et la faire correspon<br>avec votre feuille CSS |
| Sauver Annuler                                                                                                    |

Vous devez configurer la fenêtre ci-dessus en choisissant le type d'article (Blog, Post ou Page) puis sauver. Voici un aperçu une fois édité (Post Sidebar) :

| exemple visual composer                                                         |
|---------------------------------------------------------------------------------|
| 25 avril 2014                                                                   |
| exemple<br>• Organiser<br>• Piloter<br>• Etre<br>• Eaire<br>• News<br>• Contact |